## HƯỚNG DẪN THANH TOÁN TRỰC TUYẾN QUA ỨNG DỤNG VIETTEL MONEY

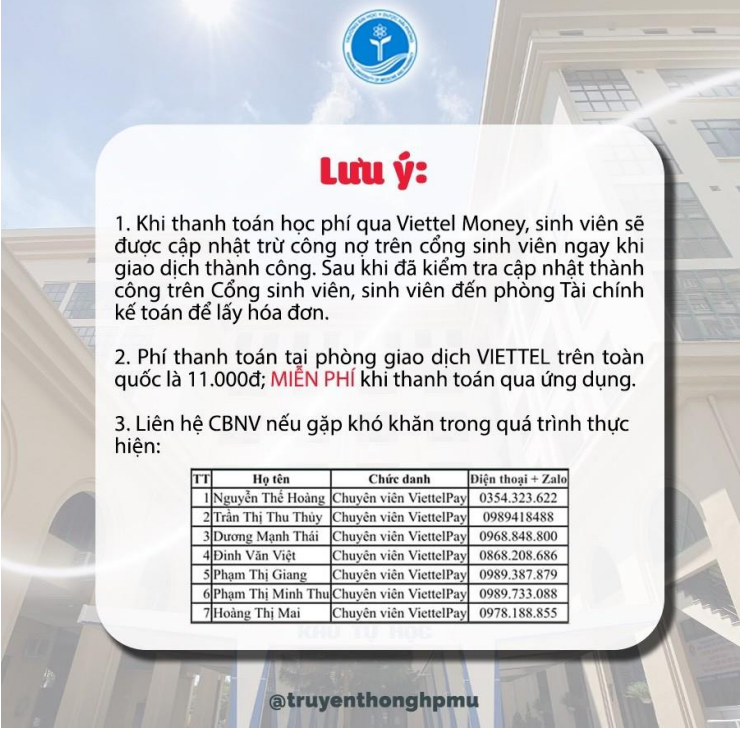

**Lưu ý**: Thí sinh/sinh viên/học viên liên hệ với các số điện thoại trên để được hỗ trợ đăng kí tài khoản và giải đáp các thắc trong quá trình thực hiện thanh toán.

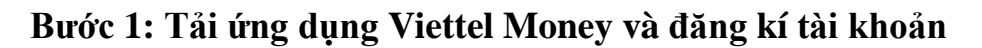

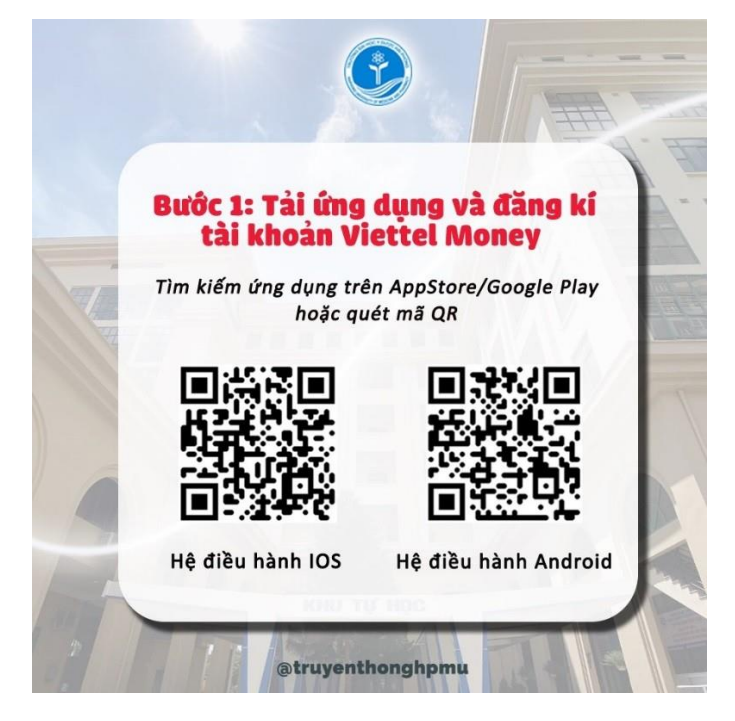

## Bước 2: Nạp tiền vào tài khoản Viettel Money

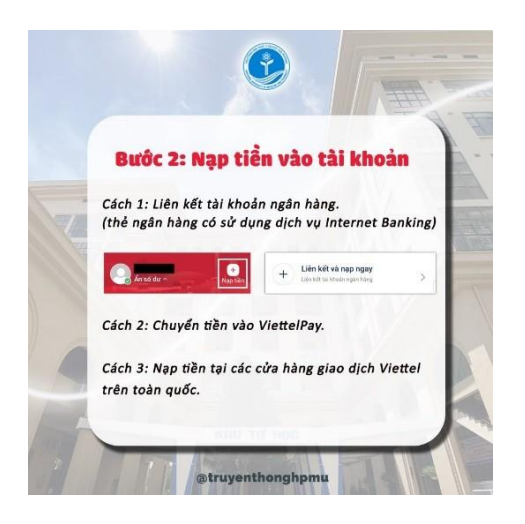

Bước 3: Thanh toán các khoản thu

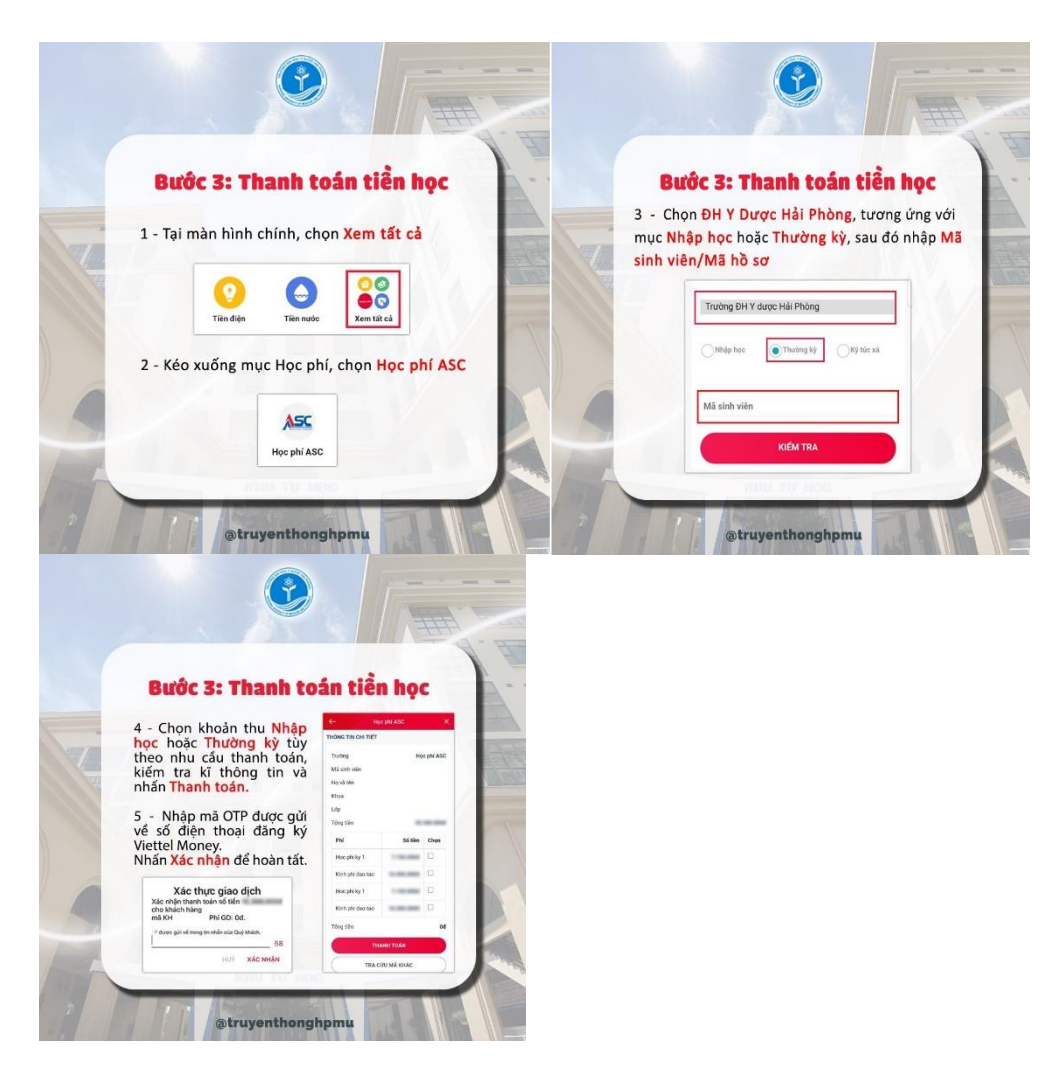

## Lưu ý:

- Đối với học viên/sinh viên đang học tại Trường chọn mục **Thường kỳ** sau đó nhập**Mã số** học viên/sinh viên

- Đối với thí sinh nhập học chọn mục Nhập học sau đó nhập Số báo danh hoặc Mã hồ sơ

 Đối với thí sinh nhập học yêu cầu thanh toán tất cả các mục khoản thu để quá trình nhập học thành công.